### Что такое интерактивный рабочий лист (ИРЛ)?

Это карточка со словами, рисунками, фигурами, в которой мы можем перемещать объекты, печатать, подчеркивать, рисовать стрелки, размещать гиперссылки и т.д.

Интерактивные рабочие листы могут быть простыми и сложными, с рисунками и фигурами или только со словами. Ваши возможности не ограничены, так что творите на радость себе и другим и обязательно делитесь ссылками на ваши карточки.

ИРЛ предназначены для самостоятельной работы учеников на уроке или дома. Желательно использовать электронный вариант листа, хотя, при необходимости, его можно распечатать и на бумаге. Конструкция листа рассчитана на преобразование исходного материала листа, активную работу ученика с ним. Готовый лист легко клонируется, его можно изменять и дополнять. Возможна совместная работа с разных компьютеров над одним рабочим листом.

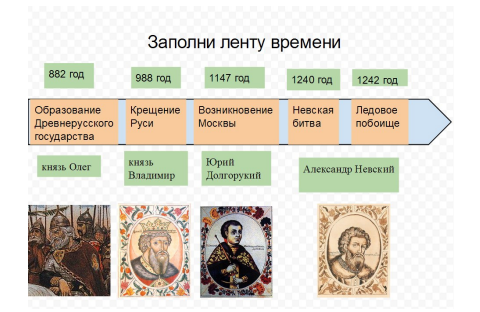

# Где и для чего можно использовать подобные листы?

1.На уроке в компьютерном классе для самостоятельной работы учащихся с последующим обсуждением результатов.

2.В своем кабинете для фронтальной работы на уроке.

3.В своем кабинете для самостоятельной работы одного ученика с последующим обсуждением результатов.

4.На домашнем компьютере учащегося в качестве альтернативного домашнего задания. 5.Групповой проект.

#### Технология использования интерактивного рабочего листа

1.Учитель создает и публикует интерактивный рабочий лист (ссылкой или вставляя в страницу кодом) в среде электронного обучения (сайте/блоге), отправляет по электронной почте.

2.Учитель также дополнительно создает копию этого листа для клонирования шаблона каждым учеником. Для этого в настройках совместного доступа устанавливается возможность редактирования для "любого пользователя, обладающего ссылкой". 3. Ученик переименовывает клонированный лист и может его видоизменять/ редактировать (выполняя задание). 4.После выполнения задания ученик публикует свой рабочий лист с помощью URLадреса в среде электронного обучения (сайте/блоге), предъявляя таким образом другим участникам свою работу. Листы, созданные разными учениками, можно обсуждать, комментировать, оценивать.

МКОУ «БЕРЕСЛАВСКАЯ СОШ»

## Интерактивный рабочий лист современное средство обучения

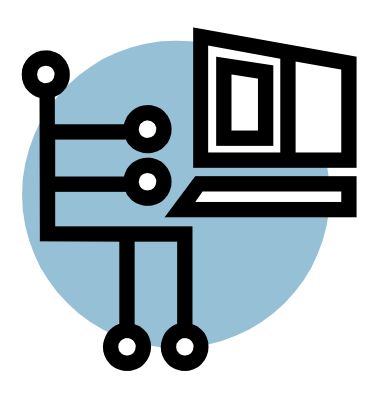

Учитель начальных классов Минеева Е.В.

### Технология создания интерактивного рабочего листа (ИРЛ)

Интерактивный рабочий лист можно сделать, если у вас есть Google аккаунт. Воспользуйтесь ссылкой для установки браузера и регистрации почты в Аккаунте Google <u>http://www.youtube.com/watch?</u> <u>v=y2UvCTbWC1k</u>

1. Войдите под своим логином и паролем в Google аккаунт

2. Во вкладке "Ещё" выберите "Все сервисы" – «Диск»

3. Нажмите на кнопку "Создать". В выпадающем меню выберите "Рисунок".

Появляется рабочее поле. Мы можем поменять фон; добавить надписи, рисунки и фигуры, гиперссылки, комментарии.

Размеры рисунка можно изменять с помощью активной области в правом нижнем

углу.

4.Сформулируйте задание к рабочему листу можно на рабочем поле. Другой вариант – добавьте задание в комментарии.

Возможные задания:

Сравни и сопоставь

Кластер

Лента времени

Пазл

Конструктор

Взаимосвязи

Группировка

5. Через панель управления вставьте текст, рисунки, фигуры, гиперссылки.

Теперь этот рабочий лист существует на вашем диске, чтобы с ним могли работать ученики, рабочий лист нужно опубликовать в блоге или на сайте.

6.Для публикации выберите меню «настройки доступа» в правом верхнем углу, «изменить», «всем, у кого есть ссылка» или «всем в интернете». В меню «читатель» тоже возможны изменения, в зависимости от того, хотите ли Вы, чтобы пользователь мог редактировать или комментировать Ваш лист. Опубликовать в интернете ИРЛ можно и через меню «файл».

7.Ссылку на документ можно разместить в блоге или на сайте, а так же отправить на электронный адрес (в этом случае возможна совместная одновременная работа над листом с разных компьютеров, общение в чате).

8.Открывая ссылку в блоге или на сайте, ученик обнаружит, что объекты в этом документе не активны, поскольку он является картинкой. Чтобы рабочий лист стал «живым», необходимо создать собственную копию документа: войти в меню «файл», «создать копию» и сохранить файл под другим именем. Теперь в документе возможно совершение любых действий. В зависимости от поставленной учебной задачи и способности учителя сконструировать ИРЛ, работа с интерактивными листами может включать в себя полный цикл учебных активностей - от погружения ученика в тему, и постановки проблемы до оценивания результатов ученической работы. Таким образом ИРЛ может быть инструментом, организующим самостоятельную работу. Он подходит как для организации домашних заданий, так и для дистантного обучения.

Обратная связь от учителя в технологии ИРЛ чаще всего имеет вид комментариев на полях уже заполненного рабочего листа.

#### Полезные ссылки:

 Уроки по создания ИРЛ <u>https://</u> sites.google.com/site/intelworksheets/home
Аккаунт Google - облачный сервис <u>http://cloud.tambov.ru/</u>
Блог 4 «Б» класса http://

lkaber68.blogspot.ru/

4. Видео урок «Создание Интерактивного рабочего листа» <u>http://www.youtube.com/</u> watch?v=\_oOBkCeR-mQ

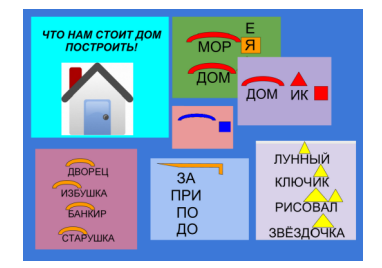